### Verschieben einer SCVMM 2008 Datenbank auf einen anderen Server

Datenbank mit dem SCVMM Manager sichern

Wenn sich die DB wie in diesem Fall bereits auf einem zentralen SQL Server befindet, entspricht der Sicherungspfad dem Pfad auf dem entfernten SQL Server

| /erwaltung               | Allgemein Algemen (7)                                                                                                    | Aktionen                               |
|--------------------------|----------------------------------------------------------------------------------------------------|----------------------------------------|
| /erwaltung               | Suchen 🔎 💌 Keine                                                                                                    | Virtual Machine Manager                |
| Ubersicht                | Name                                                                                                    | Neue virtuelle Maschine                |
|                          | Bibliothekseinstellungen                                                                                                    | Thurischen Senar konuntieren           |
| Verwakete Computer       | Datenbankverbindung                                                                                                    | Historia Server Konverderen            |
| A Netzwerk               | Einstellungen für das Programm zur Verbesserung der Benutzerfreundlichkeit                                                                                                 | Vituelle Maschine konvertieren         |
| Eenutzenollen            | Platzierungseinstellungen                                                                                                    | Bibliothekserver hinzufügen            |
| System Center            | PRO-Einstellungen                                                                                                    | Host hinzufügen                        |
| Ma versalalariganianagei | Remotesteuerung                                                                                                    | Whiware VirtualCenter-Server hinzufüge |
|                          | Self-Service-Kontakt für Administratoren                                                                                                    | 😯 Hafe                                 |
|                          | Sicherungsziel (z.B. \\Server\Freigabe oder ein lokaler Pfad zum Server mit SQL Server. Der Server<br>mit SQL Server muss auf den Pfad zugreiten duiten.)<br>[c:\Vemp]<br> |                                        |

# Auftrag durchgefuehrt

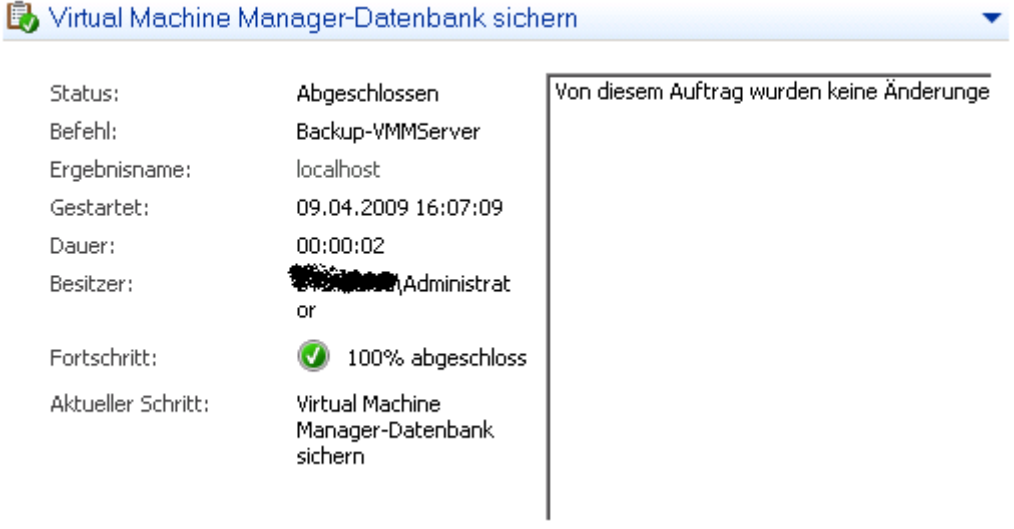

# SCVMM deinstallieren

| 🖪 Virtual Machine Manager-S      | erver deinstallieren 🛛 🗙                                                                                                    |
|----------------------------------|----------------------------------------------------------------------------------------------------|
| Jeinstallation                   | soptionen                                                                                                    |
| Deinstallationsoptionen          | Soll beim Deinstellieren von Virtual Machine Manager die Virtual Machine                                                                                                    |
| Bestätigung                      | Manager-Datenbank beibehalten oder entfernt werden?                                                                                                    |
| Deinstallation<br>Fertigstellung | <ul> <li>Daten beibehalten<br/>Wählen Sie diese Option aus, wenn Sie Virtual Machine Manager neu installieren und die Verwaltung virtueller<br/>Maschinen in derselben Hostungebung fortsetzen möchten.</li> <li>Daten entfernen<br/>Wählen Sie diese Option aus, um die Virtual Machine Manager-Datenbank und alle zugehörigen Konfigurations- und<br/>Statusinformationen zu löschen.</li> <li>Wenn der Zugriff auf die Datenbank andere Anmeldeinformationen wie jene des aktuellen Benutzers erfordert, geben Sie die<br/>erforderlichen Anmeldeinformationen unten ein.</li> <li>Nachfolgende Anmeldeinformationen verwenden<br/>Benutzername und Domäne:<br/>Format: Domäne\Benutzername</li> <li>Kennwort:</li> </ul> |
|                                  |                                                                                                    |
|                                  | Weiter Abbrechen                                                                                                    |

SCVMM wurde deinstalliert

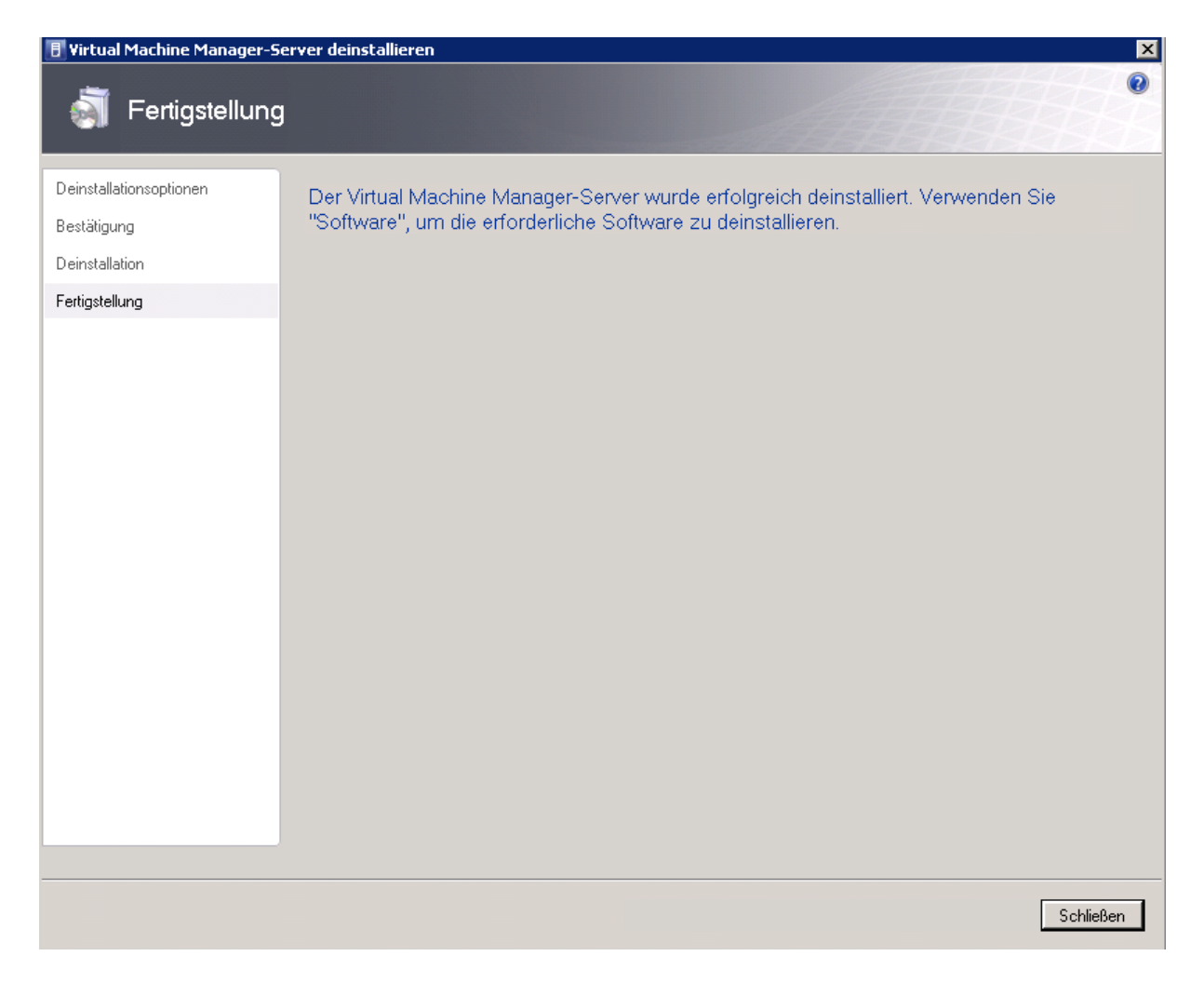

Der Server wurde neu gebootet und danach liess sich die Hyper-V Verwaltung zwar noch starten, aber einige Hyper-V Dienste starteten nicht mehr, so dass sich kurzzeitig ein drohendes Rexona Versagen bei mir ankuendigte, zumal ca. 16 virtuelle Maschinen auf dem Server sind. nach der Neuinstallation des SCVMM 2008 liessen sich die Hyper-V Dienste aber wieder starten.

SCVMM neu installieren

| izenzbedingungen<br>Programm zur Verbesserung<br>Ier Benutzerfreundlichkeit<br>Produktregistrierung<br>Iberprüfung der erforderlichen                   | Möchten Sie eine vorhandene Instanz von SQL Server v<br>Server 2005 Express Edition SP2 installieren?<br>© SQL Server 2005 Express Edition SP2 installieren<br>Datenbankpfad                                                                | verwenden oder Microsoft SQL              |
|----------------------------------------------------------------------------------------------------|----------------------------------------------------------------------------------------------------|-------------------------------------------|
| Componenten                                                                                                    | The a regramming and the supervision of the survey mechanic method at 200                                                                                                    | Durchsuchen                               |
| GL Server-Einstellungen<br>instellungen der<br>ibbliotheksfreigabe<br>Installationseinstellungen<br>Zusammenlässung der<br>instellungen<br>Installation | Servername:<br>Folgende Anmeldeinformationen verwenden<br>Benutzername und Domäne:<br>Kennwort:<br>Wählen Sie eine SQL-Instanz aus, oder geben Sie eine SQL-Instanz an:<br>Wählen Sie eine Datenbank aus, oder geben Sie eine Datenbank an: | Format: Domäne\Benutzemame<br>MSSQLSERVER |

Da der SCVMM Server noch die "alten" SQL Server 2005 Verwaltungs-Tools installiert hat, muss erst ein Update auf die SQL Server 2008 Verwaltungs-Tools durchgefuehrt werden.

| Setup für | den Virtual Machine Manager-Server                                                                                                    | × |
|-----------|----------------------------------------------------------------------------------------------------|---|
| 8         | Für die Verwendung einer SQL Server 2008-Instanz und<br>-Datenbank müssen die SQL Server 2008-Verwaltungstools -<br>Standard oder Befehlszeilen-Dienstprogramme auf dem Virtual<br>Machine Manager-Server installiert sein. (ID: 10214)<br>Zum Installieren der Verwaltungstools führen Sie SQL Server<br>2008-Setup aus, wählen Sie auf der Seite "Featureauswahl" die<br>Option "Verwaltungstools - Standard" aus, und schließen Sie den<br>Assistenten ab. Oder navigieren Sie zu<br>"http://go.microsoft.com/fwlink/?LinkId=110393", um die<br>Befehlszeilen-Dienstprogramme herunterzuladen und zu<br>installieren. |   |
|           | OK                                                                                                    |   |

Ggfs. muss .NET Framework 3.5 SP1 installiert werden und ebenso der Windows Installer 4.5, bevor die SQL Server 2008 Verwaltungs-Tools installiert werden koennen.

#### Danach muss der Server neu gebootet werden

#### Server der neuen DB zuordnen mit SCVMMRECOVER

| 📾 Administrator: C:\Windows\system32\cmd.exe                                                                                                    |
|----------------------------------------------------------------------------------------------------|
| C:\Program Files\Microsoft System Center Virtual Machine Manager 2008\bin>scummr<br>ecover<br>SCUMMRecover 2.0 - Befehlszeilenprogramm für die Wiederherstellung der Virtual M<br>achine Manager-Datenkbank.<br>Copyright (c) 2008 Microsoft Corporation. Alle Rechte vorbehalten. |
| Beschreibung:<br>Die Virtual Machine Manager-Datenbank wird von SCVMMRecover mithilfe ein<br>er Virtual Machine Manager-Datenbanksicherung wiederhergestellt.                                                                                                    |
| Verwendung:<br>SCVMMRecover [-Path <speicherort>] [-Confirm]</speicherort>                                                                                                    |
| [-Path <speicherort>] Der Speicherort der Virtual Machine Manager-Daten<br/>banksicherung.<br/>[-Confirm] Bestätigung der Wiederherstellung der Virtual Machine Manage<br/>r-Datenbank.</speicherort>                                                                              |
| C:\Program Files\Microsoft System Center Virtual Machine Manager 2008\bin>_                                                                                                    |

Die wiederherzustellende Datenbank muss sich bereits physikalisch auf dem Datenbankserver befinden. SCVMMRECOVER wird von dem SCVMM 2008 Host gestartet.

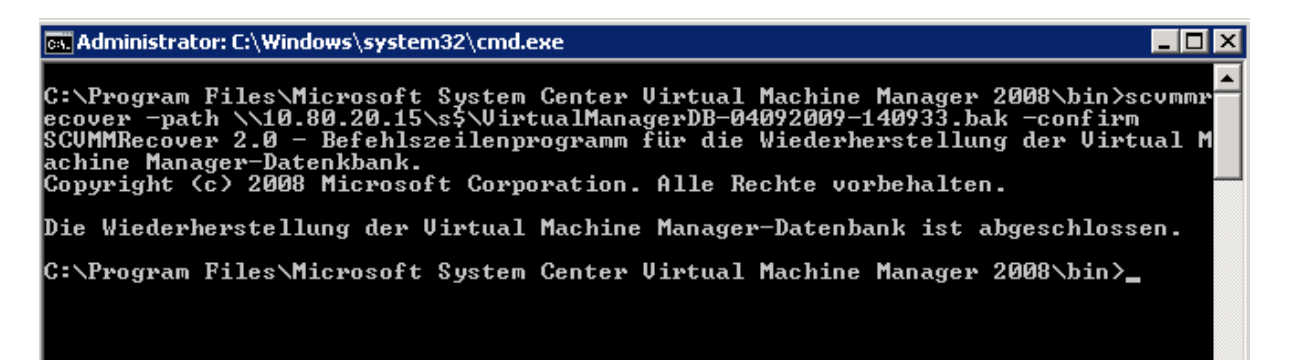

Danach kann die SCVMM 2008 Verwaltungskonsole gestartet werden und alle Daten sollten wieder zu sehen sein.